## Navigationsseddel **Opret TAP eller VIP stilling** FASE FORKLARING NAVIGATION Tilføj stilling Vælg Stillinger med opslag SDUjob Stillinger med opslag (Syddansk Universitet) Vælg den skabelon, der passer til stillingskategorien 0 UDEN OPSLAG 0 tom DVIP 0 UDEN OPSLAG 0\_tom TAP 0 UDEN OPSLAG 0\_tom VIP DVIP 0\_tom ekstern lektor MED OPSLAG DVIP 0 tom instruktor MED OPSLAG DVIP 0\_tom undervisningsassistent MED OPSLAG TAP ELEV MED OPSLAG 0\_tom TAP TAP MED OPSLAG 0\_tom TAP Tryk Tilføj Ledig Stilling Tilføj ledig stilling Udfyld oplysninger I feltet Dansk titel sletter du skabelonens navn og skriver Dansk titel stillingens titel - fx. AC-fuldmægtig ved institut for... AC-fuldmægtig til institut for Idræt ( Udfyld resten af oplysningerne i afsnittet Oplysninger om stillingen. I feltet Kontostreng under afsnittet Økonomi skriver du Kontostreng den kontostreng, som skal aflønne stillingen. 10.111162.154.00.xxxxx.xx.xxxxxxxxx **OBS!** Segmenterne i kontostreng skal adskilles med punktum. Udfyld resten af oplysningerne i afsnittet Økonomi. Hvor ønskes annonce opslået? Alle stillinger opslås på sdu.dk og jobnet.dk Ønsker du stillingen opslået andre steder, angiver du dette i feltet Hvor ønskes annonce opslået under afsnittet Annoncering. Indsæt tekst Skriv opslagsteksten ind på dansk og *eventuelt* engelsk. Langt opslag - Dansk OBS! Teksten må *ikke* kopieres direkte fra Word. -> Se navigationssedlen: Rens tekst Feltet vil nederst være forudfyldt med standardtekst til den pågældende stillingskategori. Dette må ikke overskrives. Kort opslag - Dansk Der er mulighed for også at lave korte opslag til fx trykte medier. Faglig kontaktperson Angiv Faglig kontaktperson. Opslaget kan først gemmes når dette er udfyldt. Godkendelse Klik på Gem. Du bliver herefter sendt tilbage til Gem oversigten. Opslaget er sendt til godkendelse og ligger i oversigten. 02 Afventer godkendelse af stillingsopslag